### Как снять флажок с пароля резервной копии iTunes?

### Windows: 1. Откройте iTunes на своем компьютере под управлением Windows.

Подключите устройство к компьютеру с помощью USB-кабеля. Выберите свое устройство в iTunes. При появлении запроса введите пароль вашего устройства или выберите «Доверять этому компьютеру» на своем устройстве.

## 2. На вкладке «Сводка» в разделе «Резервные копии» вы найдете возможность зашифровать резервные копии.

Если этот флажок установлен (включен), это означает, что резервная копия защищена паролем.

#### 3. Чтобы отключить пароль резервного копирования, снимите флажок «Шифровать локальную резервную копию».

Появится всплывающее окно с запросом вашего текущего резервного пароля. Введите существующий пароль и нажмите «Ввод» или «ОК».

После ввода правильного пароля флажок шифрования резервной копии должен сняться.

Нажмите кнопку «Применить» или «Синхронизировать» в правом нижнем углу окна iTunes, чтобы сохранить изменения.

Если вы не помните пароль, следуйте инструкциям <u>здесь</u>, чтобы сбросить настройки iTunes. Зашифрованный резервный пароль.

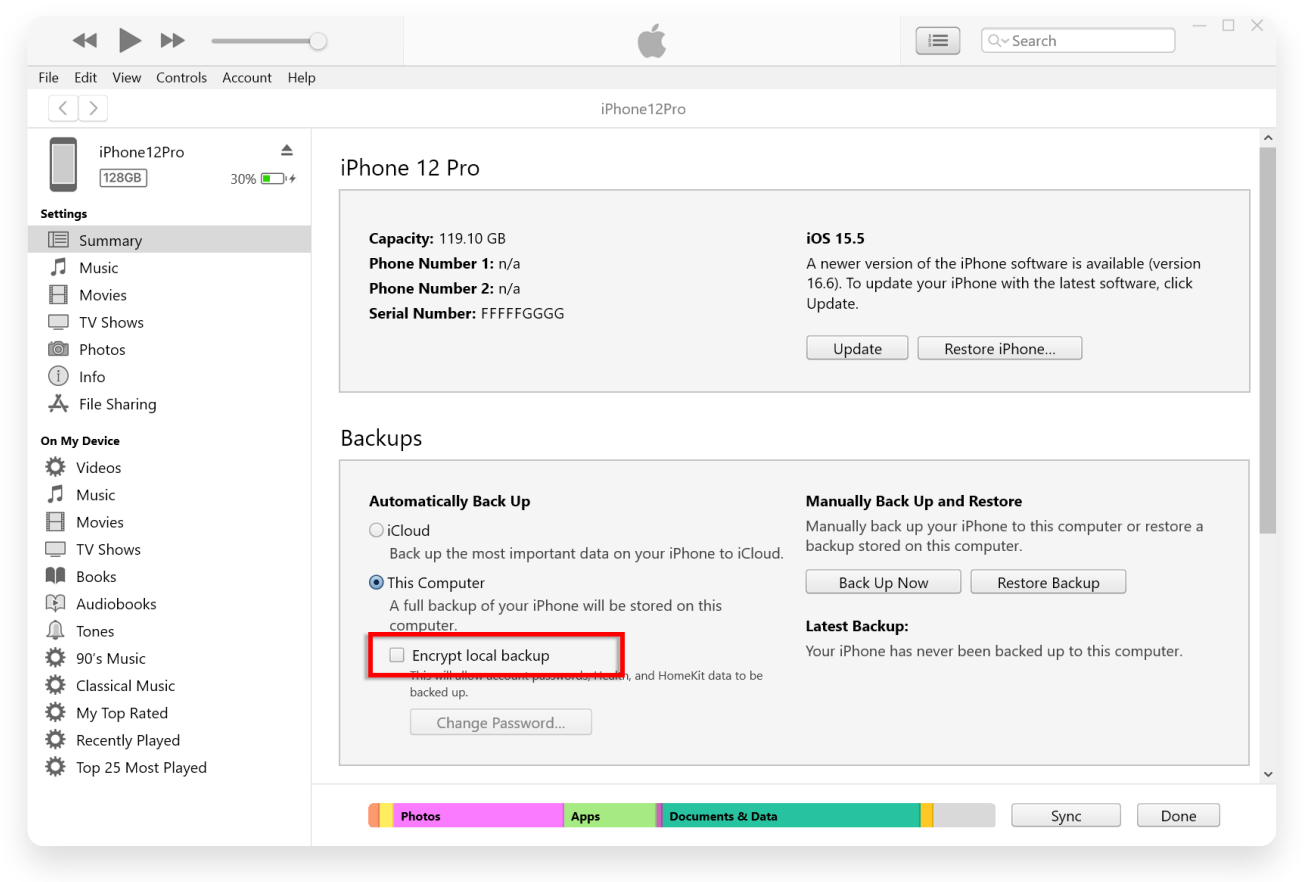

Снимите флажок «Шифровать локальную резервную копию» в **Windows**.

#### 1. Откройте окно Finder на своем Мас, щелкнув значок Mac: Finder в Dock или выбрав Finder в левом верхнем углу меню Apple.

Подключите свое устройство к Мас с помощью USB-кабеля. При появлении запроса введите пароль вашего устройства или выберите «Доверять этому компьютеру» на своем устройстве. В окне Finder вы должны увидеть подключенный iPhone в списке «Местоположения» на левой боковой панели. Нажмите на него, чтобы выбрать.

# 2. В разделе «Общие» вы должны увидеть опцию «Зашифровать локальную резервную копию».

Если этот параметр уже установлен, это означает, что резервная копия вашего iPhone защищена паролем.

### 3. Чтобы отключить пароль резервного копирования, снимите флажок «Шифровать локальную резервную копию».

Если ваша резервная копия iPhone защищена паролем, появится приглашение ввести пароль резервной копии.

Если вы не помните пароль, следуйте инструкциям <u>здесь</u>, чтобы сбросить настройки iTunes. Зашифрованный резервный пароль.

| •••                                                                                                    | $\langle \rangle$ iPhoneX_iOS16.1 $\square \Diamond \square \vee \square \Diamond \square \vee \checkmark \backsim \Diamond \square \vee \checkmark \checkmark \Diamond$                                                                                                    |
|----------------------------------------------------------------------------------------------------|----------------------------------------------------------------------------------------------------|
| Favorites<br>AirDrop<br>Precents                                                                                                    | iPhoneX_iOS16.1<br>iPhone X · 59.2 GB (49.51 GB Available) · 76% 🗭                                                                                                    |
| 🙏 Applications<br>🚍 Desktop                                                                                                    | General Music Movies TV Shows Podcasts Audiobooks Books Photos Files Info                                                                                                    |
| <ul> <li>Documents</li> <li>Downloads</li> <li>Macintosh HD</li> <li>iCloud</li> </ul>                                                                     | Software: iOS 16.1.2<br>Your iPhone software is up to date. Your Mac will automatically check for an<br>update again on 2023/8/24.<br>Check for Update Restore iPhone                                                                                                    |
| <ul> <li>☐ iCloud Drive</li> <li>Locations</li> <li>☐ iPhoneX_iOS16.1 ▲</li> <li>☐ iPhone12Pro iOS1 ▲</li> <li>☐ M1 macOS13.4.1 ▲</li> <li>Tags</li> </ul> | Backups:       Back up your most important data on your iPhone to iCloud         Back up all of the data on your iPhone to this Mac         Encrypt local backup       Change Password         Linerypted backups protect passwords and sensitive personal data.       Back Up Now         Manage Backups       Restore Backup |
|                                                                                                    | Options:       Prefer standard definition videos         Show this iPhone when on Wi-Fi         Automatically sync when this iPhone is connected         Manually manage music, movies, and TV shows         Convert higher bit rate songs to 128 kbps AAC \$         Configure Accessibility                                  |

Снимите флажок «Шифровать локальную резервную копию» на **Мас**.

Tansee имеет возможность извлекать все файлы резервных копий iTunes или Finder, сохранять все сообщения в файл PDF и точно распечатывать все сообщения в файлах резервных копий, включая вложения.

⑦ Как извлечь файлы резервных копий iTunes с помощью Tansee?

⑦ Где хранятся резервные копии iTunes Store и как их найти?

**∻Tansee** 

© 2006-2024 Tansee, Inc

Главная Поддержка

Политика конфиденциальности

Партнерская программа

Свяжитесь с нами